# Vejledning til brug af Medlemsservice for forældre

## Find Medlemsservice

På hjemmesiden <u>https://medlemsservice.spejdernet.dk/</u>kan du logge ind på Medlemsservice. Klik på **log ind** øverst til højre i den grønne bjælke.

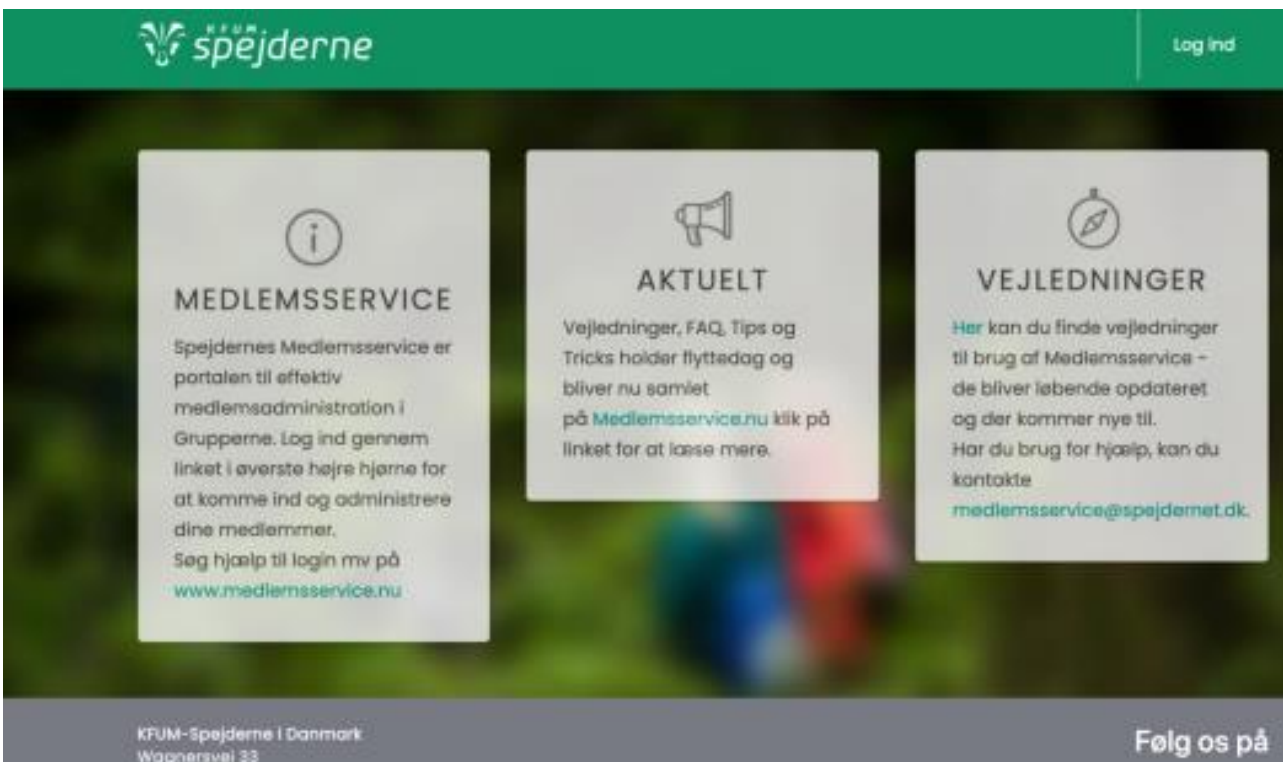

## Hvem skal logge ind?

Når en spejder meldes ind hos KFUM-Spejderne, så beder vi om oplysninger på spejderen selv samt på pårørende. Der oprettes en **medlemsprofil** på <u>alle personer også selvom det kun er spejderen, der</u> meldes ind i gruppen.

Du skal som forælder altid logge ind med dit eget login - ikke spejderens.

Senere i denne vejledning vil du se, at du har adgang til både dine egne og dit barns oplysninger fra din profil.

Hvis dit barn er stort nok til fx selv at tilmelde sig weekendture, så er han naturligvis velkommen til at gøre det fra sin egen profil.

## Hvordan logger jeg ind?

Du trykker på **log ind** i øverste højre hjørne. Nu kan du logge ind med din mail eller dit medlemsnummer som brugernavn skrevet i feltet **E-mail** og med din adgangskode.

| ∿" spejdern | e              | Log ind                                                                                     |
|-------------|----------------|---------------------------------------------------------------------------------------------|
| EH          | nall<br>054845 | Første login                                                                                |
| Ad          | gangskode      | For at logge ind første gang, kan<br>du få tilsendt en email med et<br>link til at vælge en |
| Nul         | Log ind        | adgangskode.<br>Du kan også bruge dette, hvis<br>du har glemt din adgangskode.              |
|             |                | Nulstil adgangskode                                                                         |

#### Hvordan logger jeg ind første gang?

Er du helt ny i Medlemsservice, skal du klikke på boksen med titlen **Første login**. Tryk på knappen **Nulstil adgangskode** og indsæt den mail, som du har oplyst ved indmeldelsen, og tryk **Bekræft**.

| Nulstil adgangskode                                                                                                    | Første login                                                                                             |
|----------------------------------------------------------------------------------------------------|----------------------------------------------------------------------------------------------------|
| For on mutable der adgangestide, skal die angeve an emot, der er registerent i<br>systemet,<br>Weis die Weise stätter på frieteen erheit, die er registeren med, kan die prowe med<br>ofe de achemati, der kan varie unvertid. | For at logge ind første gang, kan du få<br>tilsendt en email med et link til at vælge<br>en adgangskode. |
| Dimemal I                                                                                                    | Du kan også bruge dette, hvis du har<br>glemt din adgangskode.                                           |
| Betropt                                                                                                    | Nulstil adgangskode                                                                                      |
| Bekræft<br>Fillerge få kaget                                                                                                    | Nuistil adgangskode                                                                                      |

#### Glemt kode

Har du glemt din adgangskode, så tryk på **Nulstil adgangskode**. Udfyld feltet med din e-mail og tryk **bekræft**. Herefter modtager du en mail med et link til nulstilling af adgangskoden.

| alle de adresser, | der kan vans anvendt. |
|-------------------|-----------------------|
| Dinemail          |                       |

#### Opret ny adgangskode

Uanset om du skal logge ind for første gang eller blot har bedt om at få nulstillet dit kodeord, så modtager du en mail med et link, der fører dig til denne side.

| Velkon | nmen til Medlemsservice                |
|--------|----------------------------------------|
| Velko  | mmen til Medlemsservice. Kom indenfor. |
|        | Mediemsnummer aller empil              |
|        | Navn                                   |
| S      | Ny adgangskade                         |
| ÷.,    | Gentag adgangskode                     |
|        | Gem adgangskode Tibaga til log ind     |

Her skal du indtaste en (ny) adgangskode, og gentage den i feltet nedenunder.

Adgangskoden skal bestå af min. 8 karakterer, store og små bogstaver + enten specialtegn eller tal. Denne kode skal du huske, da den giver dig adgang til Medlemsservice fremover.

Klik derefter på knappen **Gem adgangskode**. Nu kommer du ind på din profil.

#### Log ud

Når du har brug for at logge ud, så klik på knappen **Log ud** i øverste højre side af siden.

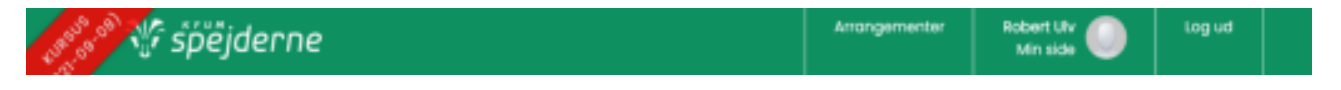

## Min side

Når du er logget ind, kan du vælge hvilken person, som du ønsker at se oplysninger omkring. Denne startside er også kaldet Min Side.

| Vælg person |                                                                                                    |
|-------------|----------------------------------------------------------------------------------------------------|
|             | Du har adgang til flere personer. Vælg<br>hvilken persons oplysninger, du ønsker at<br>se<br>3086196 Robert Ulv<br>04610139 Raska Ulv |

Har du brug for at vende tilbage til denne side, så klik på Min side oppe i øverste

|               | Robert Ulv |  |
|---------------|------------|--|
|               | Min side   |  |
| højre hjørne. |            |  |

## Rediger profil

Når du har trykket på enten dit eget eller dit barns navn har du adgang til alle dine/dit barns oplysninger. Du kan ændre stam-oplysninger som email, telefonnummer og adresse ved at klikke på

|         |                  |                          | Prof                 | il             |                             |         | Redigér profil |
|---------|------------------|--------------------------|----------------------|----------------|-----------------------------|---------|----------------|
| knappe  | en <b>Redigé</b> | ér profil:               |                      |                |                             |         |                |
| Ras     | ska Ulv          | V                        |                      |                |                             |         |                |
| Fornavn | Raska            |                          |                      |                |                             |         |                |
| Remavn  | Ulv              |                          |                      |                |                             |         |                |
| E-mail  | roskogifleen     | ninds.dk                 |                      |                |                             |         |                |
| Mobil   | 50505050         |                          |                      |                |                             |         |                |
| Telefon |                  |                          |                      |                |                             |         |                |
| Vej     | Wagnersve        | I                        |                      |                | Nummer<br>29                | Etage   | Placering      |
| Sted    |                  |                          |                      |                |                             |         |                |
| /0 navn |                  |                          |                      |                |                             |         |                |
| Bratter | 25.40<br>Ken     | itvinde<br>Mond<br>Andet | a. [                 | Kahanhrun (    | εv                          |         |                |
| 0er     | tkole            |                          |                      |                | Rame                        | Bogstov |                |
|         | -                |                          | Vejledning til Medio | maservice   FA | Q - Ofte stillede sporgsmål |         |                |

Du gemmer ved at trykke på knappen Gem i bunden af siden.

## Arrangementer

Under arrangementer kan se dine tilmeldinger til tidligere og fremtidige arrangementer.

| Arrangement               | Tilknytning       | Status   |     |
|---------------------------|-------------------|----------|-----|
| Testarr                   | Alpha -           | Tilmeldt | Vis |
| 22-02-2019 17:00 - 24-02- | Testgruppe - test |          |     |
| 2019 15:00                |                   |          |     |

## Tilmelding

Når du vil tilmelde dit barn til et arrangement, så skal du følge et link til arrangementet. Dette link kan gruppen fx skrive på deres hjemmeside, sende i en mail eller andet.

Hvis gruppen har besluttet, at man skal logge ind for at kunne tilmelde sig, så kommer du til login-siden og herefter direkte til arrangementstilmeldingen. Husk, at det er den, der sidder bag skærmen, der skal logge ind. Du har som forælder fuld mulighed for at tilmelde dine børn til arrangementer med dit eget login.

På tilmeldingssiden kan du se:

- navnet på arrangementet
- periode
- lokation
- hvem det er for, hvis det er for bestemte enheder
- beskrivelse af arrangementet
- grundpris
- antal pladser og
- antal ledige pladser

Er der oprettet spørgsmål vil du også kunne se disse og besvare dem

Skriv navnet på den der skal tilmeldes og besvar eventuelle spørgsmål.

#### Klik på knappen Fortsæt

Når du trykker på fortsæt kan du gennemse og bekræfte tilmeldingen. Og har du flere (fx søskende) der skal tilmeldes samme arrangement kan du gøre dette ved klik på **Tilmeld flere deltagere.** 

Er du logget på, vil Ansvarlig for tilmeldingen være udfyldt med dine data.

| ruppetur November<br>eltager:<br>vilket løb vil du på<br>irdag formiddag?<br>Imeld flere deltagere | 2021, 03-12-2021 18:00:00 - 05-12-2021 10:00:00<br>Alexandra Axelsen<br>Sommerfugleløb | Pris 0,00 kr. | 6 1 |
|----------------------------------------------------------------------------------------------------|----------------------------------------------------------------------------------------|---------------|-----|
| ) o krooft                                                                                         |                                                                                        |               |     |
| sekrært                                                                                            |                                                                                        |               |     |
| nsvarlig for tiln                                                                                  | neldingen                                                                              |               |     |
| Navn:*                                                                                             | neldingen                                                                              |               |     |
| Insvarlig for tilr.                                                                                | neldingen                                                                              |               |     |
| Ane Andersen                                                                                       | neldingen                                                                              |               |     |
| Ane Andersen<br>E-mail:*                                                                           | neldingen                                                                              |               |     |
| Ane Andersen<br>E-mail:*                                                                           | neldingen<br>spejder.dk                                                                |               |     |

Tryk på **fortsæt** og følg vejledningen på skærmen for at betale. Betalingsmodulet fungerer som på enhver anden webshop.

I bunden af skærmbilledet vil du også se betalingsoplysninger

#### Marker Jeg accepterer betalingsbetingelserne og klik på Betal

Selvom tilmelderen har registreret sit kort tidligere, vil dette ikke blive brugt, registrering af betalingskort gælder kun til kontingent (iflg. Nets regler)

Det er vigtigt, at du gennemfører betalingen og bliver på siden indtil du kommer tilbage til Medlemsservice og ser en kvittering:

| Betaling modt                                                                                               | aget                                                                                         |
|----------------------------------------------------------------------------------------------------|----------------------------------------------------------------------------------------------|
| Betalingen er modtaget med føl                                                                              | gende oplysninger:                                                                           |
| Betalingskort                                                                                               | 457100xxxxxx0000                                                                             |
| Korttype                                                                                                    | VISA/Dankort                                                                                 |
| Totalbeløb                                                                                                  | 161,39                                                                                       |
| Modtager                                                                                                    | Jens Bang Division                                                                           |
| Betalingen er brugt f     Demo med modul, Dorthe s     Demo med modul, Peter Peter Betalingsgebyr: 1,39 kr. | t <b>il at udligne følgende tilmelding(er):</b><br>Sørensen: 85,00 kr.<br>Itersen: 75,00 kr. |

Du kan se kommende arrangementer, som dit barn er tilmeldt på dit barns stamkort.